# TD4 – Emprunts, Valeurs cible & scénario

## **Objectifs**

Utiliser les fonctionnalités Excel pour :

- Calculer le remboursement d'un emprunt ;
- Explorer des résultats à l'aide des outils d'analyse que sont Valeur cible et scénarios.

## Travail à effectuer

Télécharger le fichier de travail (td4.xlsx).

## **Valeurs cibles**

La feuille Valeur Cible présente certains éléments d'un tableau d'emprunt.

1. En utilisant la fonction VPM (voir dernière page), déterminez en C10 le montant du remboursement mensuel.

Nous allons maintenant utiliser une fonctionnalité d'Excel pour calculer une données (ce sera la cellule à modifier) à partir d'une donnée fixée (la **valeur cible** ou valeur à atteindre) dans la cellule fixé.

2. Dupliquer deux fois la feuille Valeur Cible.

3. Activez la première copie et sélectionnez la commande Analyse scénarios/Valeur cible dans le bloc Outils de données de l'onglet DONNÉES.

Nous allons dans la boite de dialogue compléter le champs de sorte à déterminer quel peut être le

montant emprunté si l'on se fixe une mensualité de 300€.

- la cellule à définir sera donc C10 (mensualité)
- la valeur à atteindre sera 300
- la cellule à modifier sera C4 (montant de l'emprunt)

4. De même, et dans la deuxième feuille copiée, déterminer quel serait le taux d'un emprunt de 18500€ sur 5 ans avec une mensualité de 330€.

| Valeur cible                 |         | 9  | X     |
|------------------------------|---------|----|-------|
| Cellule à <u>d</u> éfinir :  | \$C\$10 |    |       |
| <u>V</u> aleur à atteindre : | 300     |    |       |
| Cellule à <u>m</u> odifier : | \$C\$4  |    |       |
| ОК                           |         | An | nuler |

# **Scénarios**

Les consignes se trouvent sur la feuille Scénario du classeur. Il s'agit de :

- 1. compléter les formules pour calculer le chiffre d'affaires en C11, le coût global d'achat en C13, et enfin le résultat en C17.
- 2. créer 3 scénarios de vente selon le tableau suivant :

| Nom du scénario | Total des ventes | Frais généraux |
|-----------------|------------------|----------------|
| Optimiste       | 8000             | 125000         |
| Moyen           | 6000             | 125000         |
| Pessimiste      | 3000             | 120000         |

3. afficher la synthèse des scénarios.

# Simulation avec utilisation des contrôles de formulaire

Le dernier exercice consiste à mettre en place une simulation de remboursement mensuel d'un emprunt avec ou sans assurance dans deux banques différentes, à *partir des éléments fournis* dans la feuille **Simulation emprunt**. Le passage d'une banque à l'autre se fait par un contrôle de formulaire type *case d'options*. Un contrôle de formulaire type *Toupie* permet de faire varier la valeur empruntée pour la première banque. Une contrôle de formulaire type *case à cocher* permet de désactiver l'assurance pour la banque 2.

Le travail est effectué sur la feuille **banque**.

#### VPM

Calcule le remboursement d'un emprunt sur la base de remboursements et d'un taux d'intérêt constants.

Syntaxe

VPM(taux ; npm ; va ; vc ; type)

**Taux** représente le taux d'intérêt de l'emprunt.

**Npm** représente le nombre de remboursements pour l'emprunt.

**Va** représente la valeur actuelle ou la valeur que représente à la date d'aujourd'hui une série de remboursements futurs ; il s'agit du principal de l'emprunt.

Vc représente la valeur capitalisée, c'est-à-dire le montant que vous souhaitez obtenir après le dernier paiement. Si vc est omis, la valeur par défaut est 0 (zéro), c'est-à-dire que la valeur capitalisée d'un emprunt est égale à 0.

Type représente le nombre 0 (défaut  $\rightarrow$  fin de période) ou 1 ( $\rightarrow$  début de période) et indique quand les paiements doivent être effectués.

#### **Remarque importante**

Veillez à utiliser la même unité pour les arguments **taux** et **npm**. Si vous effectuez des remboursements mensuels pour un emprunt sur quatre ans à un taux d'intérêt annuel de 12%, utilisez 12%/12 pour l'argument taux et 4\*12 pour l'argument **npm**. Si vous effectuez des remboursements annuels pour le même emprunt, utilisez 12% pour l'argument **taux** et 4 pour l'argument **npm**.